## Where can we find Microsoft Teams?

It's easy! You can find it right in the Outlook Web App.

## **Teams from the Web**

Login to your email from Portal. Then click on the rubix cube shape in the upper-left corner. From there, click on **Teams**.

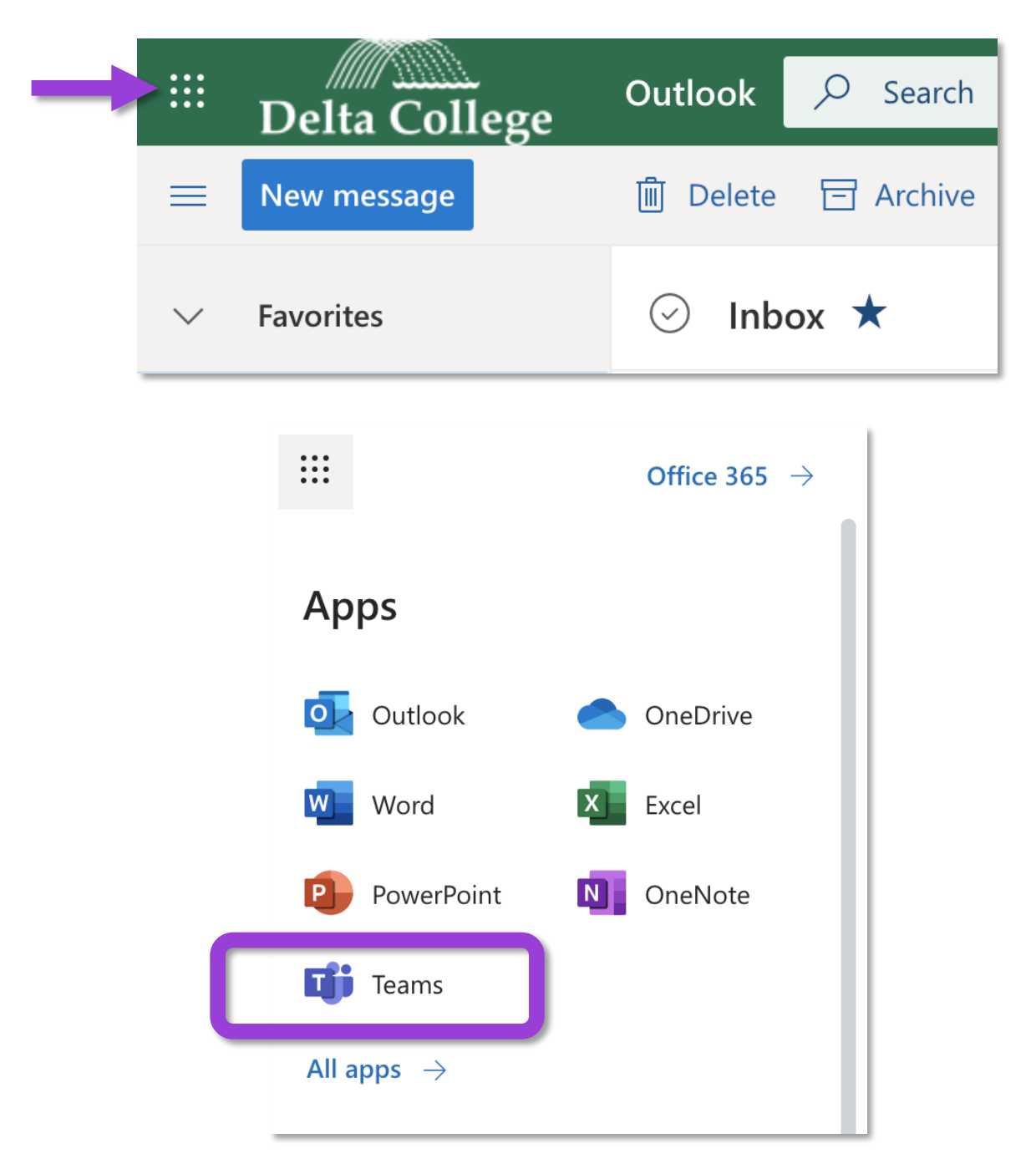

## **Teams for your Desktop**

Refer to your avatar's icon in the upper-right corner of the web-based version of **Teams**, and then click on it. From there, click on *Download the desktop app*.

|               | Ľ             |                                                                                                    | Search or type a command                     |                                                                                            |
|---------------|---------------|----------------------------------------------------------------------------------------------------|----------------------------------------------|--------------------------------------------------------------------------------------------|
| <br>Activity  | Cha           | t Recent Contacts 🖓                                                                                                    | <b>ER</b> Roth, Eric - Ellucia Chat 3 more ~ | Pawlak, Miranda - Ellucia<br>Change picture                                                |
| Chat<br>Teams | Recent     ER | t<br>Roth, Eric - Ellucian < 12:38 PM<br>You: .<br>TEST Meeting 4/8<br>You: And those are probably the b<br>Dickinson, Adam - Ellucian 3/27 |                                              | <ul> <li>Available</li> <li>Set status message</li> <li>Saved</li> <li>Settings</li> </ul> |
| Calendar      |               | You: Thank you! And same to you<br>Decarion, Brett - Ellucian 3/19                                                                          | C                                            | Keyboard shortcuts                                                                         |
|               |               |                                                                                                    |                                              | Sign out                                                                                   |

## Teams for your Mobile Device

Go to your app store and search for **Teams**. When you launch the app for the first time, sign in with your Delta College username and password.

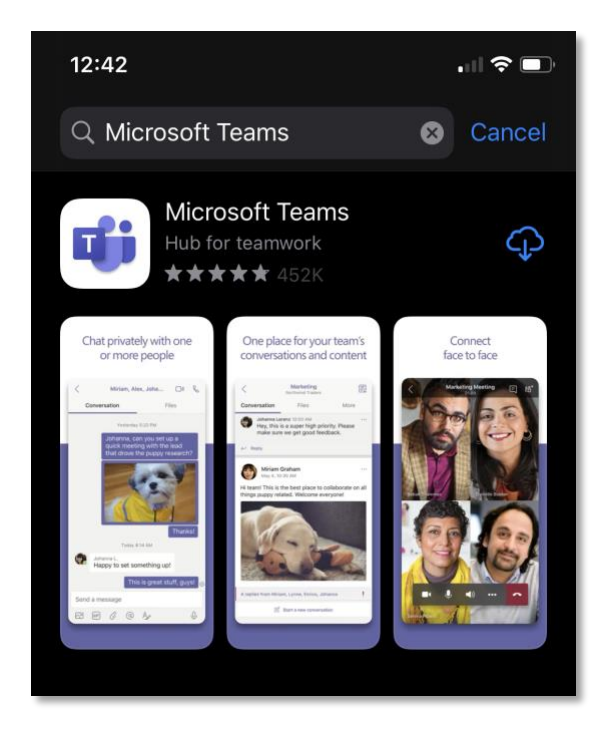